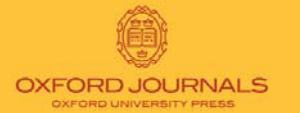

www.oxfordjournals.org/collections)

## ПОИСК В OXFORD JOURNALS

| Oxford Journals > Search                                                                                                    |                                                                                                    |
|----------------------------------------------------------------------------------------------------|----------------------------------------------------------------------------------------------------|
| FIND RESULTS FOR:                                                                                                    |                                                                                                    |
|                                                                                                    |                                                                                                    |
| Citation<br>Year Volume First Page                                                                                                    | DOI Format should be 10.XXXX/ <number></number>                                                                                                    |
| Keywords<br>Title<br>Abstract   Title<br>Text   Abstract   Title                                                                                                    | words: Cany, Call, Cphrase<br>words: Cany, Call, Cphrase<br>words: Cany, Call, Cphrase                                                                                             |
| Authors Author Author                                                                                                    | e.g. Smith, JS SEARCH                                                                                                    |
| Select one or more journals<br>Afr Aff (Lond)<br>Age Ageing<br>Alcohol and Alcoholism<br>Am. J. Epidemiol.<br>Am Law Econ Rev<br>Am Lit Hist<br>Ann Bot<br>Hold down <control> or <apple> to select more than<br/>one journal</apple></control>              | or Choose one or more subject areas                                                                                                    |
| Limit Results<br>From Jan • 1903 • through Aug • 2005 •<br>Include • all articles, C review articles only                                                                                                    | Results Format<br>ⓒ Standard ○ Condensed 10 ▼ results per page<br>Sort by ⓒ best match, ○ newest first                                                                             |
| Reset form Help                                                                                                    | SEARCH                                                                                                    |
| Бесплатный доступ к аннотациям<br>для всех пользователей. Для подписчиков<br>доступ к полным текстам статей с 1996 года.<br>Если Вас интересуют издания до 1996 года,<br>подпишитесь на Oxford Journals Archive.<br>информация о коллекциях Oxford Journals: | полнотекстовый<br>доступ<br>2 Для более подробной информации<br>содержании журналов, щелкните<br>'Browse Journal archive' на главной стран-<br>журнала или скачайте полный список: |

http://www.oxfordjournals.org/help/homepage\_urls.xls

ице

## РАСШИРЕННЫЙ ПОИСК

## www.oxfordjournals.org

 Ограничьте поиск, выбрав год, том, страницу или временной диапазон.

• Ищите конкретную статью, используя DOI (digital object identifier).

• Ищите с помощью логических операторов (AND, OR, NOT & ()) по названию и в аннотациях.

• Производите поиск по одному или нескольким авторам.

 Ищите по одному, нескольким журналам, по всем коллекциям Oxford Journals или по определенной предметной области.

Ограничьте результаты поиска, выбрав год и тип статьи. Выберите формат отображения результатов.

• Загрузите результаты поиска в Citation Manager для их последующего просмотра.

 Возможность доступа к полным текстам статей по системе
 "pay-per view".

## ПОЛЕЗНЫЕ СОВЕТЫ

Для быстрого поиска воспользуйтесь функцией 'Quick Search' на главной странице Oxford Journals www.oxfordjournals.org

• Выберите 'Advanced Search' для расширенного поиска по одному или нескольким журналам.

Укажите инициалы автора при поиске автора статьи. Например: Brown, F.

 Полное название статьи или её часть берите в кавычки или выберите обцию 'phrase' возле окна поиска.

 Для осуществления поиска по началу слова воспользуйтесь (\*).
 Например: phospha\* будут найдены слова phosphatase и и phosphate.

На главной странице журнала подпишитесь на сервис автоматических уведомлений (CiteTrack) для получения информации о новых статьях.

На главной странице журнала выберите 'Search' для поиска по выбранному журналу. Или расширьте поиск и ищите по всем базам данных на платформе HighWire.